## Configuring the Workspace ONE Access Connector

## Part 1. Configuring the Workspace ONE Access Connector

1. We have pre-installed the Workspace ONE Access Connector for you in the Lab environment. However since we have cloned the machine the connector is in an idle state and needs to be reinitiated.

- Log into your ControlCenter2 server with username administrator@euc-livefire.com and password VMware1!
  - 1. On your **ControlCenter2** server desktop select your **Remote Desktops** folder and select and launch your **WS1-Connector.RDP** shortcut.
  - 2. When prompted log in as username **administrator@euc-livefire.com** with the password **VMware1**!
  - 3. On the **WS1-Connector** server open the **File Explorer** to the following path **C:\VMware\VMwareidentityManager\Connector**
  - 4. Right Click the install.bat file and click Run as Administrator
  - 5. This will launch a PowerShell window that will clear out the state of the connector. Wait till the Powershell Window closes which confirms it has run successfully.
  - 6. Open services.msc and start the VMware IDM Connector service
  - 7. Wait for a few minutes till all the services have launched and move on to the next part of the lab.

| N:2 🕡 | VMware\VMwareIdentityManager\Connector | ~ (               | Search Connecto    | r     |
|-------|----------------------------------------|-------------------|--------------------|-------|
|       | Name                                   | Date modified     | Туре               | Size  |
|       | ) integration broker                   | 5/6/2019 8:37 AM  | File folder        |       |
| ds    | 🌗 opt                                  | 5/6/2019 8:37 AM  | File folder        |       |
| laces | Joss 🛛                                 | 5/6/2019 8:37 AM  | File folder        |       |
|       | 🎉 support                              | 5/6/2019 8:37 AM  | File folder        |       |
|       | 🕕 usr                                  | 5/6/2019 8:37 AM  | File folder        |       |
|       | idm-connector-installer                | 5/6/2019 8:39 AM  | Text Document      | 3 KB  |
|       | idm-connector-msi-installer            | 5/6/2019 8:40 AM  | Text Document      | 72 KB |
|       | 🚳 install                              | 4/13/2019 3:52 AM | Windows Batch File | 2 KB  |
|       | 📄 Readme                               | 4/13/2019 3:52 AM | Text Document      | 1 KB  |
|       | 🚳 update                               | 4/13/2019 3:52 AM | Windows Batch File | 2 KB  |

| 📗 usr    |                           | 5/6/2019 8:37 AM  |
|----------|---------------------------|-------------------|
| idm-     | connector-installer       | 5/6/2019 8:39 AM  |
| 📋 idm-   | connector-msi-installer   | 5/6/2019 8:40 AM  |
| 💿 instal | II                        | 4/13/2019 3:52 AM |
| 📄 Re     | Open                      | 4/13/2019 3:52 AM |
| 🚳 up     | Edit                      | 4/13/2019 3:52 AM |
| _        | Drint                     |                   |
|          | 👂 Run 🔉 administrator     |                   |
| _        | Restore previous versions |                   |
|          | Send to                   | •                 |
|          | Cut                       |                   |
|          | Сору                      |                   |
|          | Create chartcut           |                   |

| N. INSTITU                                                       | Date mouneu                               | 17PS           | JIEC         |
|------------------------------------------------------------------|-------------------------------------------|----------------|--------------|
|                                                                  | Windows PowerShell                        |                | _ <b>_</b> X |
| d Fri 05/17/2019 11:34:14.18<br>Fri 05/17/2019 11:34:14.21       | Checking INSTALL_SO<br>Checking JAVA_HOME | OURCE          | ^            |
| La JAUA_HOME=C:\Program Files\Java<br>Fri 05/17/2019 11:34:14.53 | jre1.8.0_201<br>Processing command        | line arguments |              |
|                                                                  |                                           |                |              |
|                                                                  |                                           |                |              |
|                                                                  |                                           |                |              |
|                                                                  |                                           |                |              |
|                                                                  |                                           |                |              |
|                                                                  |                                           |                |              |
|                                                                  |                                           |                |              |
|                                                                  |                                           |                |              |
|                                                                  |                                           |                |              |
|                                                                  |                                           |                | <u>~</u>     |
| Courten                                                          |                                           |                |              |
| Everywhere 🗸                                                     |                                           |                |              |
| services                                                         | 0                                         |                |              |
| services                                                         |                                           |                |              |
|                                                                  |                                           |                |              |
| Component Services                                               |                                           |                |              |
|                                                                  |                                           |                |              |
| Services                                                         |                                           |                |              |
|                                                                  |                                           |                |              |
| Microsoft Azure Service                                          | es                                        |                |              |
|                                                                  |                                           |                |              |
|                                                                  |                                           |                |              |
|                                                                  |                                           |                |              |
|                                                                  |                                           |                |              |

|                                   | Services                      |               |         | _ □          | x     |
|-----------------------------------|-------------------------------|---------------|---------|--------------|-------|
| 'iew Help                         |                               |               |         |              |       |
| ] 💽 📑 📘 🖬 🕨 🖬                     |                               |               |         |              |       |
| ) Services (Local)                | -                             |               |         |              |       |
| VMware IDM Connector              | Name 🔷                        | Description   | Status  | Startup Type | Log / |
|                                   | 🔍 Spot Verifier               | Verifies pot  |         | Manual (Trig | Loc   |
| Start the service                 | SSDP Discovery                | Discovers n   |         | Disabled     | Loc   |
|                                   | 🌼 Storage Tiers Management    | Optimizes t   |         | Manual       | Loc   |
| Description:                      | 🍓 Superfetch                  | Maintains a   |         | Manual       | Loc   |
| VMware Identity Manager Connector | 🔍 System Event Notification S | Monitors sy   | Running | Automatic    | Loc   |
|                                   | 鵒 System Events Broker        | Coordinates   | Running | Automatic (T | Loc   |
|                                   | 🔍 Task Scheduler              | Enables a us  | Running | Automatic    | Loc   |
|                                   | 🖏 TCP/IP NetBIOS Helper       | Provides su   | Running | Automatic (T | Loc   |
|                                   | 🎑 Telephony                   | Provides Tel  |         | Manual       | Net   |
|                                   | 🖏 Themes                      | Provides us   | Running | Automatic    | Loc   |
|                                   | 鵒 Thread Ordering Server      | Provides or   |         | Manual       | Loc   |
|                                   | 🌼 UPnP Device Host            | Allows UPn    |         | Disabled     | Loc   |
|                                   | 🌼 User Access Logging Service | This service  | Running | Automatic (D | Loc   |
|                                   | 🔍 User Profile Service        | This service  | Running | Automatic    | Loc   |
|                                   | 🌼 Virtual Disk                | Provides m    |         | Manual       | Loc   |
|                                   | viviware Alias ivialiayer and | Allas Ivialia | Running | omatic       | Loc : |
|                                   | 😳 VMware IDM Connector        | VMware Ide    |         | Au omatic    | Loc   |
|                                   | WMware Snapshot Provider      | VMware Sn     |         | Manual       | Loc   |
|                                   | 🎑 VMware Tools                | Provides su   | Running | Automatic    | Loc   |
|                                   | 🔍 Volume Shadow Copy          | Manages an    |         | Manual       | Loc   |

1. Our objective is to associate our on-premise connector instance with our SaaS instance of Workspace ONE Access.

- Log on to your **Control Center2** server in your Lab use your **Google Chrome browser**.
  - On your chrome select the WS1-connector shortcut or type https://ws1-connector.euc-livefire.com:8443/cfg in the address bar
  - 2. On the Your Connection is not private page, select **Advanced** and select **Proceed to** ws1-connector.euc-livefire.comue.
  - 3. On the **Get Started** Window select Continue
  - In the Set Passwords section next to Username type admin next to password type VMware1! next to Confirm Password type VMware1! select Continue at the bottom of the page.
  - On your browser, open up a second Tab, navigate to your unique Workspace ONE Access Tenant and if you have not done so login as Administrator with your unique password, that your received in your e-mail login
  - Navigate to Identity & Access Management > Setup > Connectors Select Add Connector
  - Next to Connector ID Name: type WS1-Connector. Next select Generate Activation Code . Next copy this code
  - Revert back to your WS1-Connector Server setup: On the activate connector page Paste this code into the Activation Code box of your Connector configuration setup, select Continue
  - 9. You should get a **setup is complete** page inside the Workspace ONE Access Console.

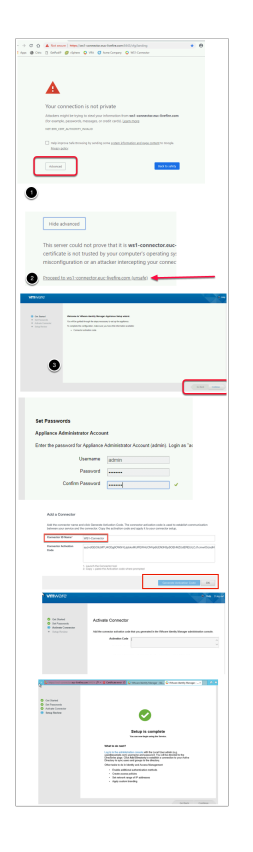

2. We will now configure and synchronise Active Directory to the Workspace ONE Access server using the external connector.

- First we will configure the Attributes. Note! Every organisation will need to research their requirements when deciding whether or not to set attributes to **required.** For specific applications where this needs to be considered, if the associated user object does not have the attribute, authentication might fail.
  - Navigate to Identity & Access Management > Setup > User Attributes
     Notice the attributes that are available and the option available to set these to Required.

     IMPORTANT NOTE: The attributes set to required cannot be changed after a directory sync has taken place.
  - 2. Set the attribute distinguishedName and userPrincipalName to Required
  - 3. Under Attributes to the right select the **Green Plus** (+) Add the following additional attributes (case sensitive) :
    - objectGUID
    - title
    - managerDN
  - 4. Select Save

|                                  | sourceAnchor                                                                                       |           |   |
|----------------------------------|----------------------------------------------------------------------------------------------------|-----------|---|
|                                  | userName                                                                                           | ~         |   |
|                                  | userPhotoChecksum                                                                                  |           |   |
|                                  | userPrincipalName                                                                                  | ~         |   |
| dd other attributes to A<br>₃e a | Add other attributes to sync to the directory. Go to the directory's attributes page to ttributes. | map these | _ |
|                                  | managerDN                                                                                          | ×         | + |
|                                  | objectGUID                                                                                         | ×         | + |
|                                  | title                                                                                              | ×         | + |
|                                  | Save                                                                                               |           |   |

- 3. Configure our AD-sync configuration with Workspace ONE Access.
- 1. To the right of the screen select Manage, select Directories
- 2. Select Add Directory > Add Active Directory over LDAP/IWA

|           | Wo             | rkspace                                       | ONE™                                                       |                    |                 |          | Local Admin 🔹 | WORKSPA            | CEONE |
|-----------|----------------|-----------------------------------------------|------------------------------------------------------------|--------------------|-----------------|----------|---------------|--------------------|-------|
| Dashl     | board          | Users & G                                     | oups Catalog                                               | ✓ Identity & Acc   | cess Management | Applianc | e Settings    | ps or applications |       |
| Directo   | ories          | Identity Provide                              | ers Password                                               | Recovery Assistant | Authentication  | Methods  | Policies      | Manage             | Setup |
|           | Direct         | ories (1)                                     | 2                                                          |                    | 1               |          |               | Add Directory      |       |
|           | Dire.          | . Туре                                        | Domains                                                    | Synced Groups      | Synced Users    | La       | Alerts        |                    |       |
|           | Sys            | . Loc                                         | 1                                                          | 0                  | 1               |          |               |                    |       |
| Appliance | <b>Q</b> Searc | h users, groups (                             | or applications                                            |                    |                 |          |               |                    |       |
| thods     | Policies       |                                               | Manage                                                     | Setup              |                 |          |               |                    |       |
| .a        | Alerts         | Add Active Di<br>Add LDAP Din<br>Add Local Us | Add Direct<br>rectory over LDAP<br>rectory<br>er Directory | ory<br>/IWA        |                 |          |               |                    |       |

4. Configure our AD-sync configuration with Workspace ONE Access....continued

- In Add Directory Page, configure the following
  - 1. Directory Name: LivefireSync
  - 2. Ensure the Active Directory over LDAP radio button is selected
  - 3. The Sync Connector select the external connector ws1-connector.euc-livefire.com
  - 4. Directory Search Attribute: sAMAccountName
  - 5. Base DN: dc=EUC-Livefire,dc=com
  - 6. Bind DN: cn=administrator,ou=corp,dc=EUC-Livefire,dc=com
  - 7. Bind DN Password: VMware1!
  - 8. Select Test Connection
  - 9. Select Save & Next

| Directory Name*                                                               | LiverFree Crosse                                                                                                    |                                                                                                    |       |
|-------------------------------------------------------------------------------|----------------------------------------------------------------------------------------------------|----------------------------------------------------------------------------------------------------|-------|
|                                                                               | Livenresync                                                                                                    |                                                                                                    |       |
|                                                                               | Active Directory over L                                                                                                    | DAP                                                                                                    |       |
| •                                                                             | <ul> <li>Active Directory (Integr</li> </ul>                                                                                                    | ated Windows Authentication)                                                                                                    |       |
|                                                                               | Colori the connector that our                                                                                                    | on score from Anthur Planston: In the VBAsser Identity, Manager disectory                                                                                                    |       |
| Directory Sync and<br>Authentication                                          | Select the connector that syn                                                                                                    | ics users from Active Directory to the Vniware identity Manager directory.                                                                                                    |       |
|                                                                               | Sync Conjector                                                                                                    | ws1-connector.euc-livefire.com ·                                                                                                    |       |
|                                                                               | Authentication                                                                                                    | An owner water a second second se                                                                                                    |       |
|                                                                               |                                                                                                    | • Yes                                                                                                    |       |
|                                                                               |                                                                                                    | © No                                                                                                    |       |
|                                                                               | Directory Search Attribute*                                                                                                    | sAMAccountName *                                                                                                    |       |
|                                                                               |                                                                                                    | Enter the account attribute that contains the user name.                                                                                                    |       |
|                                                                               |                                                                                                    |                                                                                                    |       |
| Server Location                                                               | use DNS Service Location Io                                                                                                    | s Service Docation records to locate the Active Directory domains. If you do not<br>okup, deselect the checkbox and enter the Active Directory server host name and                                                                                                    |       |
|                                                                               | pon.                                                                                                    |                                                                                                    |       |
| Certificates                                                                  | This Directory supports                                                                                                    | DNS Service Location<br>es STATTLS encryption, select the check back balance and provide the Root CA<br>an one Root CA-check, add all the certificates one after another. Wake sure                                                                                                    |       |
| Certificates                                                                  | If your Active Directory require certificate. If there is more the each certificate is in the PEA                                                                                                    | DNS Service Location<br>es STARTTLS encryption, select the check box below and provide the Root CA<br>ano en Root CA cardiaca, add all the certificates one after another, Make sure<br>format with the definitive lines BCEIN CERTIFICATE and TND CERTIFICATE:                                                                                                    | Satur |
| Certificates<br>rectories Identity Provi                                      | This Directory supports<br>This Directory supports<br>If your Active Directory requi<br>certificate. If there is more the<br>each certificate is in the PEC<br>ders Password Recovery                                                                                                    | DNS Service Location es STATTLS encryption, select the check back back and provide the Road CA in one Road CA catalians, add all the cellificates one after another, Make sure format with the delimiter lines 'BEGIN CERTIFICATE' and 'END CERTIFICATE' Assistant Aurthentication Methods Policies Meange                                                                                                    | Setu  |
| Certificates<br>rectories Identity Provi<br>Add Directory                     | This Directory support<br>This Directory supports<br>If your Active Directory requi<br>certificate if there is more the<br>each certificate is in the PEA<br>ders Password Recovery                                                                                                    | DNS Service Location so STATTLS encryption advect the check hor heliur and provide the Roya CA on one Roya CA conflicate, add all the certificates one after enother. Male sure format with the delimiter lines 'BEGIN CERTIFICATE' and END CERTIFICATE'. Accistant Authentication Methods Policies Manage                                                                                                    | Setu  |
| Certificates<br>rectories Identity Provi<br>Add Directory                     | This Directory supports This Directory require Certificate if there is more th each certificate is in the PEX ders Password Recovery                                                                                                    | DNS Service Location es STARTTLS encryption, select the check box below and provide the Root CA an one Root CA centrality and the centralization and provide the Root CA mount with a dealership in the CARTIFLATE and SLOW CERTIFLATE Acceleration Methods Policies Manage CARTIFLATE Authentication Methods Policies Manage CARTIFLATE Authentication Methods Policies Manage CARTIFLATE Authentication Methods Policies Manage CARTIFLATE Authentication Methods Policies Manage CARTIFLATE Authentication Methods Policies Manage CARTIFLATE Authentication Methods Policies Manage CARTIFLATE Authentication Methods Policies Manage CARTIFLATE Authentication Methods Policies Manage CARTIFLATE Authentication Methods Policies Manage CARTIFLATE Authentication Methods Policies Manage CARTIFLATE Authentication Methods Policies Manage CARTIFLATE Authentication Methods Policies Manage CARTIFLATE Authentication Methods Policies Manage CARTIFLATE AUTHENTICATION CARTIFLATE AUTHENTICATION CARTIFLATE | Setuş |
| Certificates<br>rectories Identity Provi<br>Add Directory                     | In the second second se | DNS Service Location ess STARTILS encryption, select the check box below and provide the Root CA none Root CA catalian, add all the certificates one after another. Make sue format with the delimiter lines 'BEGIN CERTIFICATE' and 'END CERTIFICATE' the PEM format with the delimiter lines 'BEGIN CERTIFICATE' and 'END CERTIFICATE'.                                                                                                    | Setup |
| Certificates<br>rectories Identity Provi<br>Add Directory                     | Pon. This Directory support If your Active Directory requi cetificate. If there is more th ach certificate is in the PEb ders Password Recovery each certificate is i This Directory                                                                                                    | DNS Service Location es STARTTLS encryption, select the check box below and grovide the Root CA none Root CA catalica, add all the certificates one after another. Make sue format with the delimiter lines 'BEGIN CERTIFICATE' and 'ENO CERTIFICATE' the PEM format with the delimiter lines' BEGIN CERTIFICATE' and 'ENO CERTIFICATE' requires all connections to use STARTTLS                                                                                                    | Setu  |
| Certificates rectories Identity Provi Add Directory Rind User Details         | pon.  This Directory support: If your Active Directory regulated If your Active Directory regulated If your Active Directory regulated active and Account active active ac | DNS Service Location es STARTTLS encryption, select the check box below and provide the Root CA is one Root CA cardicale, add all the certificates one after another, Make sue format with the delimiter lines 'BEGIN CERTIFICATE' and 'RNO CERTIFICATE' Australia Australia and all the certificate's and 'RNO CERTIFICATE' the PEM format with the delimiter lines' BEGIN CERTIFICATE' and 'RNO CERTIFICATE' the PEM format with the delimiter lines' BEGIN CERTIFICATE' and 'RNO CERTIFICATE' ender DN from which to start account searches. For example,                                                                                                    | Setup |
| Certificates Rectorios Add Directory Bind User Details 2                      | Pon.                                                                                                    | DNS Service Location es STARTILS encryption, select the check back back man growide the Root CA mone Root CA cardinate, add all the cellificates one after another. Male sure fromar with the delimiter lines 'BEGIN CERTIFICATE' and 'END CERTIFICATE' Assistant Aurthentication Methods Policies Male sure the PEM format with the delimiter lines 'BEGIN CERTIFICATE' and 'END CERTIFICATE' the PEM format with the delimiter lines 'BEGIN CERTIFICATE' and 'END CERTIFICATE' the PEM format with the delimiter lines 'BEGIN CERTIFICATE' and 'END CERTIFICATE' the PEM format with the delimiter lines 'BEGIN CERTIFICATE' and 'END CERTIFICATE' denter DN from which to start account searches. For example, Coop Dictorean in the Bind DN Rold, wher the account that can search for users. For Certificate' Coop Coopen.                                                                                                    | Setuş |
| Certificates  Rectories  Add Directory  Rend User Details  2                  | pon.      ✓ This Directory support:     ✓ This Directory real     certificate. If it is the PEN     certificate is in the PEN     certificate is in the PEN     certificate is in         This Directory         In the Base DN fiel         Oursy(bit).DC=m         example. DN*uer         Base DN*                                                                                                    | DNS Service Location es STATTLS encoption select the check hor helion and provide the Road CA in one Road CA cardicale add all the certificates one after another. Male sure format with the delimiter lines 'BEGIN CERTIFICATE' and 'END CERTIFICATE' Assistant Authentication Methods Policies Manage the PEM format with the delimiter lines 'BEGIN CERTIFICATE' and 'END CERTIFICATE' requires all connections to use STARTTLS deter DN from which to start account searches. For example,CHUDERD, DUrmy/Ond, DC-my/Corp. DC-room.                                                                                                    | Setuş |
| Add Directory                                                                 | Pon.                                                                                                    | DNS Service Location es STARTTLS encryption, select the check box below and grovide the Root CA none Root CA catalitate, add all the certificates one after another. Make sure format with the delimiter lines 'BEGIN CERTIFICATE' and 'END CERTIFICATE' Authornflication Methods Policies Method CERTIFICATE' the PEM format with the delimiter lines 'BEGIN CERTIFICATE' and 'END CERTIFICATE' the PEM format with the delimiter lines 'BEGIN CERTIFICATE' and 'END CERTIFICATE' the PEM format with the delimiter lines 'BEGIN CERTIFICATE' and 'END CERTIFICATE' the PEM format with the delimiter lines 'BEGIN CERTIFICATE' and 'END CERTIFICATE' detail DI from high the delimiter lines 'BEGIN CERTIFICATE' and 'END CERTIFICATE' detail DI from high the delimiter lines 'BEGIN CERTIFICATE' and 'END CERTIFICATE' detail DI from high the delimiter lines 'BEGIN CERTIFICATE' and 'END CERTIFICATE' detail DI from high the delimiter lines 'BEGIN CERTIFICATE' and 'END CERTIFICATE' detail DI from high the delimiter lines 'BEGIN CERTIFICATE' and 'END CERTIFICATE' detail DI from high the delimiter lines 'BEGIN CERTIFICATE' and 'END CERTIFICATE' detail DI from high the delimiter lines 'BEGIN CERTIFICATE' and 'END CERTIFICATE' detail DI from high the DI from clines the count that can search for users. For centures dil counterclines the DI from clines and the count that can search for users. For centures dil Counterclines delimiter centures dil counterclines delimiter delimiter delimiter delimiter delimiter delimiter' detail DI from high the delimiter delimiter' delimiter delimiter' delimiter delimiter' delimiter delimiter' delimiter delimiter' delimiter' delimiter | Setur |
| Certificates rectorize Mentity Provi Add Directory                            | Pon.  This Directory support: If your Active Directory regulated exclusion of the PEA ders  exclusion of the PEA ders  exclusion of the PEA ders  the Base DN fiel OUrsryUsh.DOren Base DN* Bind DN*                                                                                                    | DNS Service Location es STARTELS encryption, select the check box below and grovide the Root CA is one Root CA cardinate, add all the checkings on after another. Make sure format with the delimiter lines 'BEGIN CERTIFICATE' and 'BND CERTIFICATE' Australia Australiation Methods Policies Methods the PEM format with the delimiter lines' BEGIN CERTIFICATE and 'BND CERTIFICATE' the PEM format with the delimiter lines' BEGIN CERTIFICATE and 'BND CERTIFICATE' the PEM format with the delimiter lines' BEGIN CERTIFICATE and 'BND CERTIFICATE' the PEM format with the delimiter lines' BEGIN CERTIFICATE and 'BND CERTIFICATE' the PEM format with the delimiter lines' BEGIN CERTIFICATE and 'BND CERTIFICATE' the PEM format with the delimiter lines' BEGIN CERTIFICATE and 'BND CERTIFICATE' the PEM format with the delimiter lines' DEGIN CERTIFICATE and 'BND CERTIFICATE' the PEM format with the delimiter lines' DEGIN CERTIFICATE and 'BND CERTIFICATE' the PEM format with the delimiter lines' DEGIN CERTIFICATE and 'BND CERTIFICATE' the PEM format with the delimiter lines' DEGIN CERTIFICATE and 'BND CERTIFICATE' the PEM format with the delimiter lines' DEGIN CERTIFICATE and 'BND CERTIFICATE' the PEM format with the delimiter lines' DEGIN CERTIFICATE' and 'BND CERTIFICATE' the PEM format with the delimiter lines' DEGIN CERTIFICATE' and 'BND CERTIFICATE' the PEM format with the delimiter lines' DEGIN CERTIFICATE' and 'BND CERTIFICATE' the PEM format with the delimiter lines' DEGIN CERTIFICATE' and 'BND CERTIFICATE' the PEM format with the delimiter lines' DEGIN CERTIFICATE' and 'BND CERTIFICATE' the PEM format with the delimiter lines' DEGIN CERTIFICATE' and 'BND CERTIFICATE' the PEM format with the delimiter lines' DEGIN CERTIFICATE' and 'BND CERTIFICATE' the PEM format with the delimiter lines' DEGIN CERTIFICATE' and 'BND CERTIFICATE' the PEM format with the delimiter lines' DEGIN CERTIFICATE' the PEM format with the delimiter lines' DEGIN CERTIFICATE' the PEM format with the delimiter lines' DEGIN CERTIFICATE' the PEM format with the  | Setu  |
| Certificates<br>rectorios Meetity Provi<br>Add Directory<br>Road User Details | Pon.                                                                                                    | DNS Service Location es STARTTLS encryption, select the check box below and provide the Root CA in one Root CA cardinalized and all the collicities on alter another, Make sup format with the delimiter lines BEGIN CERTIFICATE and END CERTIFICATE Australia Austraterification Methods Policies  Australia Connections to use STARTTLS  denter DN from which to start account searches. For example. (CPU-Decom, in the Bind DN Held, enter the account that can search for users. For (CPU-Users, OlimyMID, CPU-NCP). Checom.  decEUC_Livefre,dc=ccom cm=administrator.ouvcorp.dc=EUC_Livefre.dc=com                                                                                                    | Setup |
| Certificates Tectories Add Directory Add Directory Timel User Details 2       | Pon.                                                                                                    | DNS Service Location es STATTLS encryption select the check hos helion and provide the Road CA is one Road CA cardicale, add all the cellificates one after another. Male save format with the delimiter lines 'BEGIN CERTIFICATE' and 'END CERTIFICATE' Activity of the delimiter lines 'BEGIN CERTIFICATE' and 'END CERTIFICATE' the PEM format with the delimiter lines 'BEGIN CERTIFICATE' and 'END CERTIFICATE' the PEM format with the delimiter lines 'BEGIN CERTIFICATE' and 'END CERTIFICATE' the PEM format with the delimiter lines 'BEGIN CERTIFICATE' and 'END CERTIFICATE' the PEM format with the delimiter lines 'BEGIN CERTIFICATE' and 'END CERTIFICATE' the PEM format with the delimiter lines 'BEGIN CERTIFICATE' and 'END CERTIFICATE' the PEM format with the delimiter lines 'BEGIN CERTIFICATE' and 'END CERTIFICATE' the PEM format with the delimiter lines 'BEGIN CERTIFICATE' and 'END CERTIFICATE' the PEM format with the delimiter lines 'BEGIN CERTIFICATE' the PEM format with the delimiter lines 'BEGIN CERTIFICATE' the PEM format with the delimiter lines 'BEGIN CERTIFICATE' the PEM format with the delimiter lines 'BEGIN CERTIFICATE' the PEM format with the delimiter lines 'BEGIN CERTIFICATE' the PEM format with the delimiter lines 'BEGIN CERTIFICATE' the PEM format with the delimiter lines 'BEGIN CERTIFICATE' the PEM format with the delimiter lines 'BEGIN CERTIFICATE' the PEM format with the delimiter lines 'BEGIN CERTIFICATE' the PEM format with the delimiter lines 'BEGIN CERTIFICATE' the PEM format with the delimiter lines 'BEGIN CERTIFICATE' the PEM format with the delimiter lines 'BEGIN CERTIFICATE' the PEM format with the delimiter lines 'BEGIN' the PEM format with the delimiter lines 'BEGIN' the PEM format with the delimiter lines 'BEGIN' the PEM format with the delimiter lines 'BEGIN' the PEM format with the delimiter lines 'BEGIN' the PEM format with the delimiter lines 'BEGIN' the PEM format with the delimiter lines 'BEGIN' the PEM format with the delimiter lines 'BEGIN' the PEM format with the delimiter lines 'BEGI | Sotay |

## 5.

- Configure our AD-sync configuration with Workspace ONE Access....continued
  - 1. On the **Select the Domains** page, select **Next**. **euc-livefire.com** should be discovered.
  - On the Map User Attribute page scroll down to objectGuid and select the drop down arrow select objectGUID.
     Since this is the attribute we setup earlier in User Attributes we will also need to map it to

an AD attribute.

- 3. Next to **managerDN** select *custom input* and type **manager** in the dropdown
- 4. Next to **title** select **title** in the dropdown
- 5. Select Next

## Note of interest

From version **Workspace ONE Access 1903** of , an attribute has been added which is **sourceanchor** set this also to **ObjectGUID**. Sourceanchor is the attribute often used for when

federating Azure. (Note: Some large customers may decide to use an alternative value such as ms-ds-consistenctguid for this attribute)

| Select the Domains                    |                              |    |            |      |
|---------------------------------------|------------------------------|----|------------|------|
| If you are adding an Active Directory | / over LDAP, domains are aut | ¢  |            |      |
| Domain                                |                              |    |            |      |
| euc-livefire.com (EUC-LIVEF           | FIRE)                        |    |            |      |
|                                       |                              | ¢  | Required   |      |
| mail                                  | mail                         | \$ | Required   |      |
| stinguishedName                       | distinguishedName            | \$ | Required   |      |
| abled                                 | userAccountControl           | \$ |            |      |
| main                                  | canonicalName                | \$ |            |      |
| ployeeID                              | employeeID                   | \$ |            |      |
| InagerDN                              |                              | \$ |            |      |
|                                       | manager                      |    |            |      |
| JectGUID                              | objectGUID                   | \$ |            |      |
| one                                   | telephoneNumber              | \$ |            |      |
|                                       | Cance                        | S  | ave & Sync | Save |
|                                       |                              |    |            |      |

6.

- Configure our AD-sync configuration with Workspace ONE Access....continued
  - 1. On the **Select the Groups you want to sync** page, select the green plus (+) to the right of the page,
  - 2. Under **Specify the group DNs** type the following **dc=euc-livefire,dc=com** next to the distinguished name you added, select Find Groups then the **Select All** check box
  - 3. select Next.

| Select the groups you want to sync                                                                                                    |                                                                                                    |            |
|----------------------------------------------------------------------------------------------------|----------------------------------------------------------------------------------------------------|------------|
| Enter the Group DNs to sync, for example, CN=users,DC=examp<br>you want to sync to the directory. When you select a group, the g<br>groups will be synced when the group is entitled to a resource. | le.DC=company.DC=com. Select the Active Directory groups that<br>roup names are synced immediately. Memberships of these |            |
| Sync nested group members                                                                                                    |                                                                                                    |            |
| Specify the group DNs Select All                                                                                                    | Groups to sync +                                                                                                    |            |
| dc=euc-livefire,dc=com                                                                                                    | Find Groups × +                                                                                                    |            |
| Group DN                                                                                                    | Mapped Groups                                                                                                    |            |
|                                                                                                    |                                                                                                    |            |
|                                                                                                    | Cancel Save & Sync Save                                                                                                  |            |
| Sync nested group members                                                                                                    |                                                                                                    |            |
| Specify the group DNs                                                                                                    | Select All Groups to sync                                                                                                | +          |
| dc=euc-livefire,dc=com                                                                                                    | ✓ 54 of 54 Select                                                                                                    | <b>×</b> + |
|                                                                                                    |                                                                                                    |            |
| Group DN                                                                                                    | Mapped Groups                                                                                                    |            |
| dc=euc-livefire,dc=com                                                                                                    | All groups in this DN are selected                                                                                       |            |
|                                                                                                    |                                                                                                    |            |

7.

- Configure our AD-sync configuration with Workspace ONE Access....continued
  - On the Select the Users you would like to sync page, under specify the user DNs type ou=corp,dc=EUC-Livefire,dc=com
  - 2. Select **Next**, notice the objects to sync in the Review page.
  - 3. There may be an error, "Missing required attributes email for imaservice" Disregard this error. The sync will stil work.
  - 4. Select Sync Directory

| Select the Users you would like                                                                                                    |                                                                                                    |                                                                                                    |                                                                                                    |                                                                                            |
|----------------------------------------------------------------------------------------------------|----------------------------------------------------------------------------------------------------|----------------------------------------------------------------------------------------------------|----------------------------------------------------------------------------------------------------|--------------------------------------------------------------------------------------------|
|                                                                                                    | to sync                                                                                                    |                                                                                                    |                                                                                                    |                                                                                            |
| Enter the User DNs to sync, for example<br>DN are also synced. To exclude any use                                                                                                    | CN+usemame,CN+users,DC+example,DC+cor<br>is from syncing, provide exclusion filters.                                                                                                    | npany,DC+com. All users found under the                                                                                                    |                                                                                                    |                                                                                            |
| Specify the user DNs                                                                                                    |                                                                                                    | +                                                                                                    |                                                                                                    |                                                                                            |
| ou=corp.dc=EUC-Livefire.dc=com                                                                                                    |                                                                                                    | × -                                                                                                    | -                                                                                                    |                                                                                            |
| Add a filter to eachade users                                                                                                    |                                                                                                    | 4                                                                                                    |                                                                                                    |                                                                                            |
|                                                                                                    |                                                                                                    |                                                                                                    |                                                                                                    |                                                                                            |
|                                                                                                    | (                                                                                                    |                                                                                                    |                                                                                                    |                                                                                            |
|                                                                                                    |                                                                                                    | Cancel Save                                                                                                    |                                                                                                    |                                                                                            |
|                                                                                                    |                                                                                                    |                                                                                                    |                                                                                                    |                                                                                            |
| Review                                                                                                    |                                                                                                    |                                                                                                    |                                                                                                    |                                                                                            |
|                                                                                                    |                                                                                                    |                                                                                                    |                                                                                                    |                                                                                            |
| he groups and users yo                                                                                                    | u selected are ready to syn                                                                                                    | c to the directory. You ca                                                                                                    | in still make changes                                                                                     | before you sync.                                                                           |
|                                                                                                    |                                                                                                    |                                                                                                    |                                                                                                    |                                                                                            |
|                                                                                                    | Add                                                                                                    | Remove                                                                                                    | Update                                                                                                    |                                                                                            |
|                                                                                                    | 8                                                                                                    | 0                                                                                                    | 0                                                                                                    | Edit User DNs                                                                              |
| -                                                                                                    |                                                                                                    |                                                                                                    |                                                                                                    |                                                                                            |
|                                                                                                    | 54                                                                                                    | 0                                                                                                    | 0                                                                                                    | Edit Crown Dha                                                                             |
|                                                                                                    |                                                                                                    |                                                                                                    |                                                                                                    | Eait Group Divis                                                                           |
|                                                                                                    |                                                                                                    |                                                                                                    |                                                                                                    |                                                                                            |
| fter the initial sync, the                                                                                                    | sync is scheduled to run Or                                                                                                    | nce per week. You can c                                                                                                    | hange the sync freque                                                                                     | ncy now or you can change it later                                                         |
| fter the initial sync, the                                                                                                    | sync is scheduled to run Or<br>r page. Edit                                                                                                    | nce per week. You can c                                                                                                    | hange the sync freque                                                                                     | ncy now or you can change it later                                                         |
| Ifter the initial sync, the sync frequency                                                                                                    | sync is scheduled to run Or<br>/ page. Edit                                                                                                    | nce per week. You can c<br>ce per week. You can ch                                                                                                    | hange the sync freque                                                                                     | ncy now or you can change it later                                                         |
| dter the initial sync, the<br>rom the Sync Frequency<br>fter the initial sync, the so                                                                                                    | sync is scheduled to run Or<br>r page. Edit<br>sync is scheduled to run On<br>page. Edit                                                                                                    | nce per week. You can c<br>ce per week. You can cf                                                                                                    | hange the sync freque<br>ange the sync freque                                                             | ncy now or you can change it later<br>ncy now or you can change it later                   |
| ofter the initial sync, the<br>rom the Sync Frequency<br>fter the initial sync, the s<br>om the Sync Frequency                                                                                                    | sync is scheduled to run Or<br>/ page. Edit<br>sync is scheduled to run On<br>page. Edit                                                                                                    | nce per week. You can c<br>ce per week. You can cf                                                                                                    | hange the sync freque                                                                                     | ncy now or you can change it later<br>ncy now or you can change it later                   |
| after the initial sync, the<br>rom the Sync Frequency<br>fter the initial sync, the s<br>om the Sync Frequency                                                                                                    | sync is scheduled to run Or<br>y page. Edit<br>sync is scheduled to run On<br>page. Edit                                                                                                    | nce per week. You can c                                                                                                    | hange the sync freque                                                                                     | ncy now or you can change it later                                                         |
| after the initial sync, the<br>rom the Sync Frequency<br>fter the initial sync, the s<br>om the Sync Frequency                                                                                                    | sync is scheduled to run Or<br>r page. Edit<br>sync is scheduled to run On<br>page. Edit<br>life verflying the directory y<br>nit to resolve these errors is                                                        | nce per week. You can c<br>ce per week. You can ch<br>configuration, the follow                                                                                      | hange the sync freque<br>lange the sync freque<br>ing errors occurred. '                                  | ncy now or you can change it later<br>ncy now or you can change it later<br>fou might      |
| after the initial sync, the<br>room the Sync Frequency<br>fter the initial sync, the so<br>om the Sync Frequency                                                                                                    | sync is scheduled to run Or<br>y page. Edit<br>tyrc is scheduled to run On<br>page. Edit<br>sile verifying the directory of<br>nt to resolve these errors to<br>dissing required attributes                         | nce per week. You can c<br>ce per week. You can ch<br>configuration, the follow<br>before syncing to the dii<br>smail for imaservice (c37                            | hange the sync freque<br>ange the sync freque<br>ing errors occurred.<br>rectory:<br>df279-2f28-4ece-90f  | ncy now or you can change it later<br>ncy now or you can change it later<br>fou might      |
| After the initial sync, the<br>om the Sync Frequency<br>fter the initial sync, the s<br>om the Sync Frequency                                                                                                    | sync is scheduled to run Or<br>y page. Edit<br>sync is scheduled to run On<br>page. Edit<br>life verifying the directory of<br>nt to resolve these errors to<br>lifesing required attributes of<br>Dadbles369331).  | ce per week. You can c<br>ce per week. You can cf<br>configuration, the follow<br>before syncing to the di<br>amail for imaservice (c37                              | ange the sync freque<br>ange the sync freque<br>ing errors occurred.<br>ectory:<br>df279-2f28-4ece-90f    | ncy now or you can change it later<br>ncy now or you can change it later<br>fou might<br>- |
| ther the initial sync, the<br>om the Sync Frequency<br>ther the initial sync, the te<br>initial sync, the te<br>sync Frequency<br>we<br>we<br>te<br>the sync Frequency                                                                                                    | sync is scheduled to run Or<br>page. Edit<br>sync is scheduled to run On<br>page. Edit<br>tile verifying the directory of<br>nt to resolive these errors t<br>Missing required attributes errors<br>adobec69331).   | ce per week. You can c<br>ce per week. You can ch<br>configuration, the follow<br>perfore syncing to the di<br>amail for imaservice (c37                             | hange the sync freque<br>ange the sync freque<br>ing errors occurred. '<br>ectory:<br>df279-2f28-4ece-90f | ncy now or you can change it later<br>ncy now or you can change it later<br>fou might      |
| ther the initial sync, the<br>room the Sync Frequency<br>fter the initial sync, the sign<br>and the Sync Frequency<br>we want the Sync Frequency<br>we want<br>of the sync synchronization<br>we want<br>of the sync synchronization<br>we want<br>of the sync synchronization<br>we want<br>of the sync synchronization<br>we want<br>of the sync synchronization<br>we want<br>of the sync synchronization<br>we want<br>of the sync synchronization<br>we want<br>of the sync synchronization<br>we want<br>of the sync synchronization<br>we want<br>of the sync synchronization<br>we want<br>of the sync synchronization<br>we want<br>of the synchronization<br>we want<br>of the synchronization<br>we want<br>we want<br>we wa | sync is scheduled to run Or<br>ypage. Edit<br>sync is scheduled to run On<br>page. Edit<br>Life verflying the directory y<br>Missing required attributes of<br>Mathematical attributes of<br>Datables369331).       | ce per week. You can c<br>ce per week. You can cr<br>configuration, the follow<br>perfore syncing to the di<br>amail for imaservice (c37                             | ange the sync freque<br>ange the sync freque<br>ing errors occurred. t<br>ectory:<br>df279-2f28-4ece-90f  | ncy now or you can change it later<br>ncy now or you can change it later<br>fou might      |
| ther the initial sync, the<br>room the Sync Frequency,<br>ther the initial sync, the is<br>on the Sync Frequency<br>was<br>was<br>be<br>the Sync Frequency<br>was<br>be<br>the Sync Frequency<br>was<br>be<br>the Sync Frequency<br>was<br>be<br>the Sync Frequency<br>the Sync Frequency<br>was<br>be<br>the Sync Frequency<br>the Sync Frequency<br>the Sync<br>the Sync Frequency<br>the Sync Frequency<br>the Sync<br>the Sync                                                                 | sync is scheduled to run Or<br>y page. Edit<br>sync is scheduled to run On<br>page. Edit<br>lite verifying the directory y<br>lite verifying the directory y<br>Missing required attributes e<br>padb@c06331).      | nce per week. You can c<br>ce per week. You can ch<br>configuration, the follow<br>perfore syncing to the dil<br>amail for imaservice (c37                           | ange the sync freque<br>ange the sync freque<br>ing errors occurred. \<br>rectory:<br>df279-2f28-4ece-90f | ncy now or you can change it later<br>ncy now or you can change it later<br>fou might      |
| ther the initial sync, the<br>orn the Sync Frequency<br>ther the initial sync, the to<br>on the Sync Frequency<br>U                                                                                                    | sync is scheduled to run Or<br>rpage. Edit<br>sync is scheduled to run On<br>page. Edit<br>life verifying the directory of<br>mit to readve these errors to<br>Missing required attributes errors<br>sadobeobe331). | ace per week. You can c<br>ce per week. You can ch<br>ce per week. You can ch<br>configuration, the follow<br>perfore syncing to the di<br>amail for imaservice (c37 | ange the sync freque<br>ange the sync freque<br>ing errors occurred.<br>sectory:<br>df279-2f28-4ece-90f   | ncy now or you can change it later<br>ncy now or you can change it later<br>fou might<br>- |

- 8. Configuring the Built-in IDP in Workspace ONE Access
- Navigate to and select Identity & Access Management > Manage, select Identity Providers. Notice you now have an additional Identity Provider which is a Workspace IDP called WorkspaceIDP\_1xxx which is associated with the LiveFireSync directory we just created above. This is an automatic process whereby when the built in connector is associated with Active Directory this Identity Provider gets created.

| Das      | hboard                        | •      | Users & Groups                   | Catalog    | ✓ Identity & A    | Access Management | Appliance                    | Settings            | Q Search users, groups o | r applicatio |
|----------|-------------------------------|--------|----------------------------------|------------|-------------------|-------------------|------------------------------|---------------------|--------------------------|--------------|
| Direc    | tories:                       | Ident  | ity Providers                    | Password R | Recovery Assistar | nt Authenticatio  | on Methods                   | Policies            | Manage                   | Setup        |
|          | Identity                      | Prov   | iders (3)                        |            |                   |                   |                              |                     | Add Identity Prov        | vider        |
|          | Identity                      | Provi. | Auth Meth                        | ods Dire   | ectory N          | etwork Ran (      | Connector(s)                 | Туре                | Status                   |              |
|          | System<br>Identity<br>Provide | er     | Password<br>(Local<br>Directory) | Syste      | em AL<br>ctory    | L RANGES          |                              | Built-in            | Enabled                  | ĺ            |
| <u> </u> | Built-in                      |        |                                  |            |                   |                   |                              | Built-in            | Enabled                  |              |
|          | Worksp<br>_1                  | acel   | Password                         | Livef      | fireSync AL       | L RANGES wo       | orkspaceone.<br>Ic-livefire. | Identity<br>Manager | Enabled                  |              |

- 9. Configuring the Built-in IDP in Workspace ONE Access...continued
- Let's associate the Built-In iDP with the AD and the external connector to ensure **Password** (Cloud Deployment) can be used as an authentication method.

- 1. Select Built-In.
- 2. In the **Built-in IDP** windows select the following:
  - 1. Select LivefireSync under Users
  - 2. All Ranges under Network
  - 3. Add the WS1-Connector.euc-livefire.com to the connector section
    - 1. Click Add Connector to confirm
  - 4. Select Password (Cloud Deployment) checkbox
  - 5. Select **Save** at the bottom of the page.

| dentity Provid    | ders (3)  |                               |                                     |                                                                                                    |                                                                                                    |                                                                                                    | Add Identity Provider                                |
|-------------------|-----------|-------------------------------|-------------------------------------|----------------------------------------------------------------------------------------------------|----------------------------------------------------------------------------------------------------|----------------------------------------------------------------------------------------------------|------------------------------------------------------|
|                   |           |                               |                                     |                                                                                                    |                                                                                                    | -                                                                                                    |                                                      |
| Identity Provider | Name      | Auth Methods                  | Directory 8                         | Vetwork Ranges                                                                                        | Connector(s)                                                                                                    | Туре                                                                                                    | Status                                               |
| System Identity   | Provider  | Password (Local<br>Directory) | System Directory                    | ALL RANGES                                                                                            |                                                                                                    | Built-in                                                                                                    | Enabled                                              |
| Buit-in           |           | )                             |                                     |                                                                                                    |                                                                                                    | Built-in                                                                                                    | Enabled                                              |
| WorkspaceIDP_     | 1100      | Pasaword                      | LivefireSync 4                      | ALL RANGES                                                                                            | ws1-connector.euc-<br>livefire.com                                                                                                    | Identity Manager                                                                                                    | Enabled                                              |
| Authent           | ication M | lethods Policies              |                                     |                                                                                                    |                                                                                                    |                                                                                                    |                                                      |
|                   |           | C                             | System Directory                    |                                                                                                    |                                                                                                    |                                                                                                    |                                                      |
|                   | Netw      | rork                          | Select which networks<br>below.     | this IdP can be acce                                                                                  | ssed from. Choose fro                                                                                                    | m the available netwo                                                                                                    | rk ranges from the lis                               |
|                   | 2         |                               | ✓ ALL RANGES                        |                                                                                                    |                                                                                                    |                                                                                                    |                                                      |
|                   | Authe     | entication Methods            | Select which authentica             | ation methods the Id                                                                                  | will use to authentica                                                                                                    | ite users.                                                                                                    |                                                      |
|                   |           |                               | Authentication Meth                 | hods                                                                                                  | Associ                                                                                                    | ate Authentication M                                                                                                    | ethod                                                |
|                   |           |                               | Password (Local Di                  | rectory)                                                                                              |                                                                                                    |                                                                                                    |                                                      |
|                   |           |                               |                                     |                                                                                                    |                                                                                                    |                                                                                                    |                                                      |
|                   | Conn      | ector(s)                      | WS1-Connector (v                    | ws1-connector.euc-                                                                                    | livefire.com) 🗙                                                                                                    |                                                                                                    |                                                      |
|                   | Conn      | ector(s)                      | WS1-Connector (v<br>Add a Connector | ws1-connector.euc-<br>You can sele<br>connector ad<br>connector, a                                    | livefire.com) ×<br>ct additional connecto<br>tivation code from the<br>nd then select the com                                                                       | rs for high availability<br>Add a Connector pag<br>nector for this IdP.                                                       | (HA). Create the<br>le and set up the                |
|                   | Conn      | iector(s)                     | WS1-Connector (v<br>Add a Connector | ws1-connector.euc-<br>You can sele<br>connector at<br>connector, at<br>Important: F(<br>authenticatio | livefire.com) X<br>ct additional connecto<br>tivation code from the<br>ad then select the com<br>or high availability, eac<br>on method configuratio                | rs for high availability<br>Add a Connector pag<br>nector for this IdP,<br>h connector must haw<br>n.                         | (HA). Create the<br>le and set up the<br>e the same  |
|                   | Conn      | ector Authentication          | WS1-Connector (v<br>Add a Connector | vs1-connector.euc-<br>You can sele<br>connector at<br>connector, a<br>Important: Fr<br>authenticatio  | livefire.com) X<br>ct additional connecto<br>tivation code from the<br>d then select the con<br>or high availability, eac<br>en method configuratio<br>Associate Ar | rs for high availability<br>Add a Connector pag<br>nector for this IdP.<br>h connector must hav<br>n.<br>uthentication Method | (HA). Create the<br>lie and set up the<br>e the same |

- 10. Configuring the Built-in IDP in Workspace ONE Access...continued
- We need to ensure that our default access policy has **Password (Cloud Deployment)** set as the authentication method for enrollment to work. Note, Workspace ONE enrollment uses this access policy.
  - Navigate to Identity & Access Management > Manage > Policies . Select dafault\_access\_policy\_set and select EDIT (this will edit the default Access Policy Set)
  - Select Configuration on the left navigation and Workspace One App Policy and select Password (Cloud Deployment) as the first authentication form. Select SAVE at the bottom of the page.
    - 1. **NOTE**: Be sure to leave Password (Local Directory) as the fallback method as seen in the screen shot below.
  - Now Select the Web Browser and do the same by changing the primary authentication method to Password (Cloud Deployment) and select SAVE at the bottom of the page.
     NOTE: Be sure to leave Password (Local Directory) as the fallback method
  - 4. Select **NEXT** on the **Policy Page** and **SAVE** on the final page of the wizard.

| 😂 Workspace ONE"                                                                                                    |                                                 |                                                                                                    |                                                                              |
|----------------------------------------------------------------------------------------------------|-------------------------------------------------|----------------------------------------------------------------------------------------------------|------------------------------------------------------------------------------|
| Restored 1 Rest-Dropp Con-                                                                                                    | Annes Annes An                                  | Angenet Pole                                                                                                    |                                                                              |
|                                                                                                    | DELETE DEPENDENCE                               |                                                                                                    |                                                                              |
| Pullip Salta                                                                                                    | _                                               | April 1                                                                                                    |                                                                              |
| 0.0                                                                                                    |                                                 | O ASSISTANCE                                                                                                    |                                                                              |
|                                                                                                    |                                                 |                                                                                                    |                                                                              |
|                                                                                                    |                                                 |                                                                                                    |                                                                              |
|                                                                                                    |                                                 |                                                                                                    |                                                                              |
|                                                                                                    |                                                 |                                                                                                    |                                                                              |
| Edit Dallas                                                                                                    |                                                 |                                                                                                    |                                                                              |
| Edit Policy                                                                                                    |                                                 |                                                                                                    | ^                                                                            |
| 1 Definition                                                                                                    | This Carl Oracle a Mill<br>of Olivices that can | of rules to access the applications selected. For each rule<br>access the applications, the auth-hethods, and the maxim                                                                                                    | aded, the IP retwork range, the type<br>of number of hours upers can use the |
| 2 Configuration                                                                                                    | National And Party of Street                    | vautheritizang.                                                                                                    |                                                                              |
| 2 Summary                                                                                                    | Network/Sange                                   | Device Type Authentication                                                                                                    | Personal resolution                                                          |
|                                                                                                    |                                                 | Weinpart Chill App - Personni (deus)                                                                                                    | ingin. 2021(hurd) X                                                          |
|                                                                                                    | - Personal Contraction                          | No brance Present (reserve (reserve (re |                                                                              |
|                                                                                                    | (g) Allo Hauch                                  | ANG                                                                                                    |                                                                              |
|                                                                                                    |                                                 |                                                                                                    |                                                                              |
|                                                                                                    |                                                 |                                                                                                    |                                                                              |
|                                                                                                    |                                                 |                                                                                                    | DANCE BACK MEET                                                              |
| < completion                                                                                                    |                                                 | Edit Policy Rule                                                                                                    |                                                                              |
| R a source estimate sample is *                                                                                                    |                                                 | AL 84408                                                                                                    |                                                                              |
| and any arranging order hop -                                                                                                    |                                                 | NUMBER OF BUILDING AND                                                                                                    |                                                                              |
| and one belongs in success)                                                                                                    |                                                 | A heart toward                                                                                                    |                                                                              |
|                                                                                                    |                                                 | Rule applies to all users if no group bit selected.                                                                                                    |                                                                              |
|                                                                                                    | Theo parties in the autors                      | Automitate colop.                                                                                                    |                                                                              |
| that the user may automforte using Parameterized Astronomy                                                                                                    |                                                 |                                                                                                    |                                                                              |
| The provide probability is a standard from the second second seco |                                                 |                                                                                                    |                                                                              |
|                                                                                                    |                                                 |                                                                                                    |                                                                              |
|                                                                                                    | ,                                               | B via untrance estado                                                                                                    |                                                                              |
|                                                                                                    |                                                 |                                                                                                    | Could Fred                                                                   |
| C CONTRACTOR                                                                                                    |                                                 | Edit Policy Rule                                                                                                    |                                                                              |
| # a user's extende range is *                                                                                                    |                                                 | AL MARE                                                                                                    |                                                                              |
| and user accessing content from *                                                                                                    |                                                 | We lower                                                                                                    |                                                                              |
| and any federate in provide                                                                                                    |                                                 | Q, Seint Groups                                                                                                    |                                                                              |
|                                                                                                    |                                                 | But applies to advant if no process) sensible.                                                                                                    |                                                                              |
|                                                                                                    | The peters the action                           | Althread une.                                                                                                    |                                                                              |
| Dan De vaer may addenticate using "                                                                                                    |                                                 | Permetician Associated                                                                                                    |                                                                              |
| If the preceding method lab                                                                                                    | or is not applicable. Part                      | Parameter and Bandway                                                                                                    |                                                                              |
|                                                                                                    |                                                 |                                                                                                    |                                                                              |
|                                                                                                    |                                                 | B yes arrest and an                                                                                                    |                                                                              |
|                                                                                                    |                                                 |                                                                                                    | Carries Land                                                                 |
| Edit Policy                                                                                                    |                                                 |                                                                                                    | ×                                                                            |
| 1 Defector                                                                                                    | Definition                                      |                                                                                                    |                                                                              |
| a configuration                                                                                                    | None<br>attact, access con                      | N. 41                                                                                                    |                                                                              |
| 3 Sunnery                                                                                                    | Description                                     |                                                                                                    |                                                                              |
|                                                                                                    | Cefault access poly<br>Applications             | 14 mil                                                                                                    |                                                                              |
|                                                                                                    | Configuration(s)                                |                                                                                                    |                                                                              |
|                                                                                                    | Computation                                     |                                                                                                    |                                                                              |
|                                                                                                    | If a user's reduces to<br>and the user is asso  | sampe is ALL MANDES<br>many contant from Workspace CME App or Mult App                                                                                                    |                                                                              |
|                                                                                                    | and the user belong<br>then the user may a      | (n In The-process) All Users<br>Instruction using Pasaward Educed deployment()                                                                                                    |                                                                              |
|                                                                                                    | ·                                               |                                                                                                    | <b></b>                                                                      |
|                                                                                                    |                                                 |                                                                                                    |                                                                              |

This section of the lab is completed. We will not install and configure the ACC as a later lab will look at SCIM provisioning users in the WorkspaceOne UEM.